## **DEVOLUCIÓN DE PAGOS**

## **IMPORTANTE:**

- El tiempo de atención es el indicado al ingresar tu trámite y está expresado en días útiles.
- Para revisar las reglas generales para reembolso, haz clic aquí.

## **REGISTRO DEL TRÁMITE:**

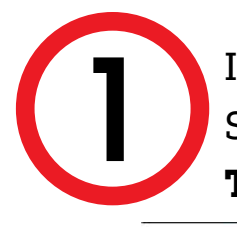

Ingresa a MI UPC con tu usuario y contraseña. Selecciona la opción **Trámites > Listado de** Trámites > Devolución de Pagos

| INICIO     | Blenvenkda<br>Katia                            | IISTADD DE TRÁMITES/<br>LISTADD DE TRÁMITES<br>2Que trámite deseas bacer? |                |
|------------|------------------------------------------------|---------------------------------------------------------------------------|----------------|
| E TRÂMITES | Transformamos<br>1a es                         | devd Q I de 1 Resultados                                                  |                |
| E FINANZAS | ESTADO DE TRÁMITES Y at<br>LISTADO DE TRÁMITES | Devolución de Pagos                                                       | olvides revisa |
| + RESERVAS | MIS HORAF                                      | Otros Trámites                                                            |                |

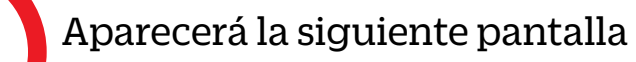

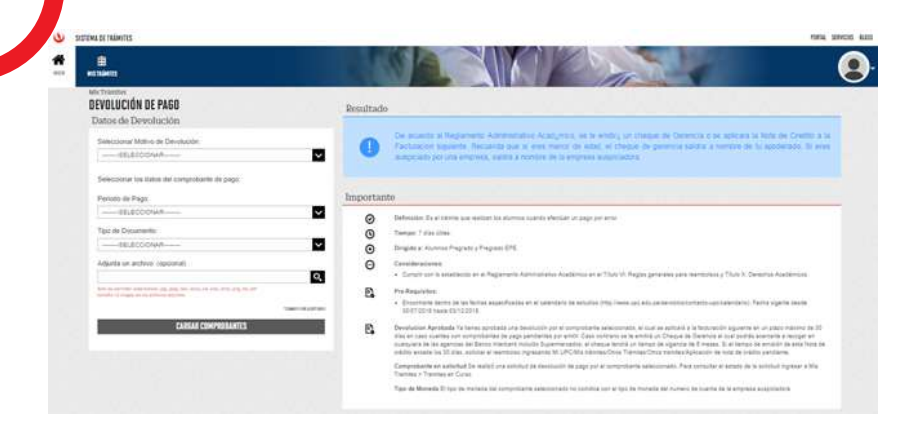

Ingresa los datos de devolución en el formulario y envía la solicitud.

| Seleccionar Motivo de Devolución:                                                                                     | _  |
|----------------------------------------------------------------------------------------------------|----|
| NO CUMPLE CON REQUISITOS DEL TR¿MITE                                                                                  | ~  |
| Seleccionar Tipo:                                                                                                    |    |
| CONSTANCIAS                                                                                                    | ~  |
| Seleccioner Trámite:                                                                                                  |    |
| CONSTANCIAS DE PRACTICAS PROFESIONALES                                                                                | ~  |
| Seleccionar los datos del comprobante de pago:                                                                        |    |
| Periodo de Pago:                                                                                                    |    |
| 201502                                                                                                    | ~  |
| Tipo de Documento:                                                                                                    |    |
| BOLETA DE VENTA                                                                                                    | ~  |
| Adjunta un archivo: (opcional)                                                                                        |    |
|                                                                                                    | Q, |
| loc se cernier eveniones, pp. pep. coc. occu, vis, visr. pro, pro, bit, ch<br>analis 12 meges de los echivos espuncis |    |
| Ingrese un correo alternativo para el envío de notificaciones:                                                        |    |

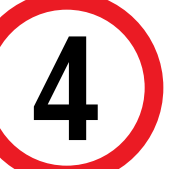

Elige entre los comprobantes disponibles para el periodo correspondiente

| antes asociados al pe | eriodo y | tipo seleccionado   | 0: |            |   |                      |
|-----------------------|----------|---------------------|----|------------|---|----------------------|
| NRO. COMPROBANTE      |          | FECHA               |    | IMPORTE    |   | DESCRIPCIÓN          |
| 200-0019187           | 1        | 09/03/2015 17:08:54 |    | (S/.) 970  | 1 | SOLICITAR DEVOLUCIÓN |
| 200-0020837           | 1        | 10/02/2015 12:38:08 | 1  | (S/.) 970  | 1 | SOLICITAR DEVOLUCIÓN |
| 200-0021511           | 1        | 11/09/2015 17:53:34 | Ê. | (S/ ) 970  | 1 | SBLICITAR DEVOLUCIÓN |
| 057-0005933           | 1        | 11/19/2015 14:58:35 | 0  | (5/.) 73.9 | 1 | SOLICITAR DEVOLUCIÓN |

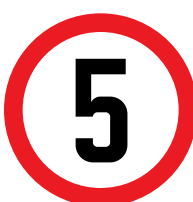

Luego de seleccionar los comprobantes de los que desea la devolución, debes registrar y enviar la solicitud.

| Comprobantes asociados al pe | eriodo y | tipo seleccionad    | 0:       |            |    |                               |
|------------------------------|----------|---------------------|----------|------------|----|-------------------------------|
| NRO. COMPROBANTE             |          | FECHA               |          | IMPORTE.   |    | DESCRIPCIÓN                   |
| 200-0019157                  | 1        | 09/03/2015 17:08:54 | 1        | (S/) 970   | 1  | OBSERVADO                     |
| 200-0020637                  | L.       | 10/02/2015 12:38:08 | Į.       | (\$/.) 970 | L. | MONTO SOLICITADO<br>S/1970.00 |
| 200-0021511                  | 1        | 11/09/2015 17:53:34 | 3        | (S/) 970   | 1  | SOLICITAR DEVOLUCIÓN          |
| 057-0005933                  | 0        | 11/19/2015 14:55:35 | 3        | (S/.) 73.9 | 3  | SOLICITAR SEVOLICIÓN          |
|                              |          |                     |          |            |    |                               |
|                              |          |                     |          | 110        |    |                               |
|                              |          | ENVI                | AR SUUCI | 100        |    |                               |
|                              |          | 1                   | CANCELAR |            |    |                               |

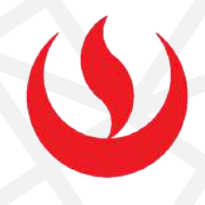

## VALIDACIÓN DEL TRÁMITE:

- - Ingresa a: MI UPC > Trámites >Estado de Trámites
  - Coloca tu usuario y contraseña.
  - En la parte superior izquierda, seleccionar la opción [MIS TRÁMITES], luego elegir BANDEJA DE USUARIO.

| MIUPC | 😃 CORRED 🖭 - AULA VIRTUAL 🏗 - CANALES DE ATENCIÓN ~ - MÁS SERVICIOS 🍰 -                                                                                                    | 6      | SISTEMA DE TRÁMITES |  |
|-------|----------------------------------------------------------------------------------------------------|--------|---------------------|--|
|       | TRÁMITES / ESTADO DE MIS TRÁMITES /                                                                                                    |        |                     |  |
| -     | ESTADO DE MIS TRÁMITES                                                                                                    |        | Ē                   |  |
| ш     | Consulta el estado de tus trámites según la página en la que los ingresaste.                                                                                                    | INICIO | MIS TRÁMITES        |  |
| •     | <ul> <li>Si ingressate el tramite a través de la página https://mistramites.upc.edu.pe/;</li> <li>lacida sesión con fui cuenta de alumno.</li> <li>Selecciona el totori Mis: tramites' ubicado on la parte superior izquierde de tu pentalla.</li> </ul> |        | BANDEJA DE USUARIO  |  |
|       | Pinalmente selecciona el botton "Bandeja de Usuario".  Ingresa aquí                                                                                                    |        | Mis Trámites        |  |
| ÷     | - Si ingresaste el trámite a travás de Intranet (Sócrates):                                                                                                    |        | TRAMITES EN CURSO   |  |
| R     | Engressa aqut                                                                                                    |        |                     |  |

No olvides realizar el seguimiento respectivo. De igual forma, la confirmación del registro y detalles serán enviados a tu correo UPC

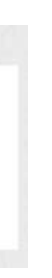

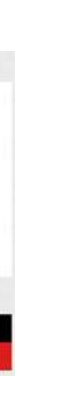

Actualizado a: junio, 2023.